## Topology

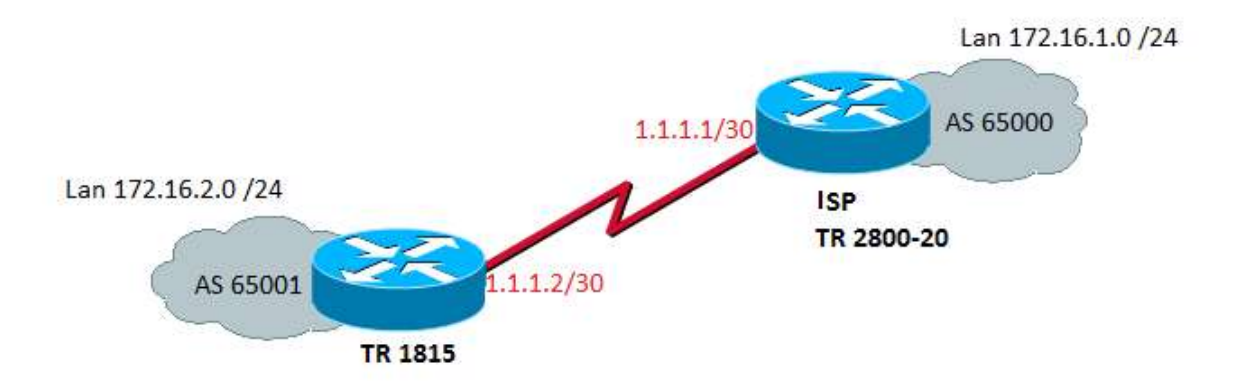

# Login Page

Default login IP is 192.168.1.1 Username: admin Password: admin

| Cell_Router - Login Page × +  |                                            |   |           |     |   |   | - |   |
|-------------------------------|--------------------------------------------|---|-----------|-----|---|---|---|---|
| ()   192.168.1.1/cgi-bin/luci |                                            | C | Q. Search | ☆ 自 | ÷ | ń | Ø | ≡ |
| Techroutes                    | TR-1815-LTE Wireless Cellular Router/Modem |   |           |     |   |   |   |   |
|                               |                                            |   |           |     |   |   |   |   |
|                               |                                            |   |           |     |   |   |   |   |
|                               | Authorization Required                     |   |           |     |   |   |   |   |
|                               | - nees oner per centrale                   |   |           |     |   |   |   |   |
|                               | Gentarie Burrina                           |   |           |     |   |   |   |   |
|                               | Password                                   |   |           |     |   |   |   |   |
|                               | 🔯 Login 🥥 Reset                            |   |           |     |   |   |   |   |
|                               |                                            |   |           |     |   |   |   |   |

# WAN Configuration

#### Network $\rightarrow$ Wired WAN

- 1) Select protocol Static address and click Switch Protocol option
- 2) IPv4 Address, Ipv4 net mask, and IPv4 gateway (As per your requirement.) Save & Apply.

| <b>Frechroutes</b> | TR-1815-LTE Wireless Cellular Router/Modem                                                                                                    |
|--------------------|----------------------------------------------------------------------------------------------------|
|                    | UKSAVED CHANGES 16 AUTO REFRESH ON                                                                                                    |
| Status             | Interfaces - WAN                                                                                                    |
| System             | On this page you can configure the network interfaces. You can bridge several interfaces by ticking the "bridge interfaces" field and enter the names of several network interfaces separated by spaces. You can also use <u>VLAN</u> notation INTERFACE.VLANNR (e.g.: etb0.1). |
| Services           |                                                                                                    |
| Network            | Common Configuration                                                                                                    |
| Operation Mode     | General Setup                                                                                                    |
| Mobile             | Ladina dh. 200 52                                                                                                    |
| LAN                | etho 2 MACAddress: 90/22 06:00:08:37                                                                                                    |
| Wired WAN          | RX: 0.00 B (0 Pkts.)<br>TX: 4.40 KB (31 Pkts.)                                                                                                    |
| WAN IPv6           |                                                                                                    |
| Interfaces         | Protocol Static address                                                                                                    |
| Wi-Fi              |                                                                                                    |
| Firewall           | Really switch protocol?                                                                                                    |
| Static Routes      |                                                                                                    |
| Switch             |                                                                                                    |
| DHCP and DNS       | Back to Ovenview Save & Apply Save Reset                                                                                                    |
| Diagnostics        |                                                                                                    |

| Status         | Interfaces - WAN                                                                                                    |
|----------------|----------------------------------------------------------------------------------------------------|
| System         | On this page you can configure the network interfaces. You can bridge several interfaces by ticking the "bridge interfaces" field and enter the names of several network interfaces separated by spaces. You can also use VI AN notation TUTEPEACE VIANNE (and enter the name) of several network interfaces. |
| Services       |                                                                                                    |
| Network        | Common Configuration                                                                                                    |
| Operation Mode | General Setup Advanced Settings Physical Settings Firewall Settings                                                                                                    |
| Mobile         | Mit Hotimas 0h 92m 92a                                                                                                    |
| LAN            | etho 2 MAC Address 90 22 06:00:08:37                                                                                                    |
| Wired WAN      | RX: 0.00 B (0 Pkts.)<br>TX: 4.57 KB (32 Pkts.)                                                                                                    |
| WAN IPv6       |                                                                                                    |
| Interfaces     | Protocol Static address                                                                                                    |
| Wi-Fi          |                                                                                                    |
| Firewall       | IPv4 address 1.1.1.2                                                                                                    |
| Static Routes  | Defensionale DEE DEE DEE DEE                                                                                                    |
| Switch         | IFW INTERNATION 200-200-2002                                                                                                    |
| DHCP and DNS   | IPv4 gateway 1.1.1.1                                                                                                    |
| Diagnostics    |                                                                                                    |

# LAN Configuration

#### Network $\rightarrow$ LAN

Here Configure LAN IP & netmask and Save & Apply.

| Status             | Interfaces - LAN                                                                                                    |
|--------------------|----------------------------------------------------------------------------------------------------|
| System             | On this page you can configure the network interfaces. You can bridge several interfaces by ticking the "bridge interfaces" field and enter the names of several network separated by spaces. You can also use VLAN notation INTERFACE.VLANN (e.g.: eth).1). |
| Services           |                                                                                                    |
| Network            | Common Configuration                                                                                                    |
| Operation Mode     | General Setup Advanced Settings Physical Settings Firewall Settings                                                                                                    |
| Mobile             | 80 Hurston 017-44                                                                                                    |
| LAN                | Status br-lan MAC-Address: 90:22:06:80:08:37                                                                                                    |
| Wired WAN          | RX: 248.02 KB (3333 Pkts.)                                                                                                    |
| WAN IPv6           | IX: 885.24 KB (2212 Pkts.)<br>IPv4: 172.16.2.1/24                                                                                                    |
| Interfaces         | IPv6: fdda:dd4c:d465::1/60                                                                                                    |
| Wi-Fi              |                                                                                                    |
| Firewall           | Protocol Static address                                                                                                    |
| Static Routes      | Really switch protocol?                                                                                                    |
| Switch             |                                                                                                    |
| DHCP and DNS       | IPv4 address 172.16.2.1                                                                                                    |
| Diagnostics        | IPv4 netmask 255:255.0                                                                                                    |
| Loopback Interface |                                                                                                    |

## Firewall

#### Network $\rightarrow$ Firewall $\rightarrow$ Security.

- 1) Select Allow option from side box SSH access from WAN.
- 2) Select Allow option from side box Ping from wan to LAN.
- 3) Tick the box of Enable telnet.

| Status         | General Settings Port For | vards Traffic Rules | Source NAT [ | DMZ Security |
|----------------|---------------------------|---------------------|--------------|--------------|
| ystem          | Sustan Coourity C         | anfiguration        |              |              |
| ervices        | System Security C         | oninguration        |              |              |
| Vetwork        | SSH access from WAN       | Allow               | •            |              |
| Operation Mode | Ping from WAN to LAN      | Allow               |              |              |
| Mobile         | r ng non to at to 2 at    |                     |              |              |
| LAN            | Enable telnet             |                     |              |              |
| Wired WAN      |                           |                     |              |              |
| WAN IPv6       | HTTPS Assess              |                     |              |              |
| Interfaces     | HITFS Access              |                     |              |              |
| Wi-Fi          | HTPS port                 | 443                 |              |              |
| Firewall       | HTTPS access from WAN     | Allow               | -            |              |
| Static Routes  |                           |                     |              |              |
| Switch         | Remote network            | Any IP address      | -            |              |

## Firewall

#### Network $\rightarrow$ Firewall $\rightarrow$ Traffic Rules.

- 1) Allow All LAN Ports Enable Check Box and Save & Apply.
- 2) Open ports on router for Telnet (Name: Telnet, Protocol: TCP+UDP, External Port: 23) first need to click on add button then Save & Apply.
- 3) Open ports on router for BGP (Name: BGP, Protocol: TCP+UDP, External Port: 179) first need to click on add button then Save & Apply.

|            | General Set                                    | ttings Port Forwards                                              | Traffic Ru         | les Source NAT           | DMZ Secu                 | rity                       |               |                 |             |        |
|------------|------------------------------------------------|-------------------------------------------------------------------|--------------------|--------------------------|--------------------------|----------------------------|---------------|-----------------|-------------|--------|
| 1          |                                                |                                                                   |                    |                          |                          |                            |               |                 |             |        |
| es         | Firewal<br>Traffic rules de                    | I - ITATTIC RUIE<br>fine policies for packets tra                 | S<br>velina hetwee | n different zones, for e | xample to reject traff   | ic between certain hosts r | r to open WAN | norts on the ro | uter        |        |
| rk         |                                                | into ponoroo for poonoro no                                       | ionig potrioo      |                          | in an pro to rejout than |                            |               | porto on tro ro |             |        |
| ation Mode | Traffic Ru                                     | lles                                                              |                    |                          |                          |                            |               |                 |             |        |
| e          | Name I                                         | Match                                                             |                    |                          |                          | Action                     | Enable        | Sort            |             |        |
|            | Allow-                                         | Any traffic                                                       |                    |                          |                          | Accept forward             | 172           |                 |             | Dele   |
| I WAN      | All-LAN- T<br>Ports                            | From any host in wan<br>To any host, ports 1-65535 in             | lan                |                          |                          |                            | V             | * ×             | Cut 2       | K Dele |
| 1Pv6       |                                                | Pv4-LIDP                                                          |                    |                          |                          | Accent input               |               |                 | · · · · · · |        |
| lices      | DHCP- T                                        | rom any host in wan<br>To any router IP at port 68 on             | this device        |                          |                          | Hooopempar                 | V             |                 | Edit        | 🔊 Dele |
| all        | Renew                                          |                                                                   |                    |                          |                          |                            |               |                 |             |        |
| : Routes   | Allow-                                         | Pv4-ICMP with type echo-req<br>rom any host in wan                | Jest               |                          |                          | Accept input               | V             | •               | 🛃 Edit 🛛 🧧  | 🔊 Del  |
|            | Allow-<br>F<br>SNMP-<br>T<br>Remote-<br>Access | ny UDP<br>From any host in wan<br>To any router IP at port 161 or | this device        |                          |                          | Accept input               | V             | •               | Z Edit      | × Del  |
|            | Open ports                                     | on router:                                                        |                    |                          |                          |                            |               |                 |             |        |
|            | Name                                           | Protoco                                                           | I                  | External port            |                          |                            |               |                 |             |        |
|            | Telnet                                         | TCP+U                                                             | IDP 💌              | 23                       | Add 1                    |                            |               |                 |             |        |
|            | New forwa                                      | rd rule:                                                          |                    |                          |                          |                            |               |                 |             |        |
|            | Name                                           | Source                                                            | zone               | Destination zone         |                          |                            |               |                 |             |        |
|            | New forwar                                     | d rule                                                            | -                  | wan                      | Add and edit.            |                            |               |                 |             |        |

| Remote-<br>Access             |                                                                     |                     |              |   |    |
|-------------------------------|---------------------------------------------------------------------|---------------------|--------------|---|----|
| Telnet Any T<br>From<br>To an | CP, UDP<br>any host in wan<br>y router IP at port 23 on this device |                     | Accept input | V | •• |
| Open ports on                 | router:                                                             |                     |              |   |    |
| Name                          | Protocol                                                            | External port       |              |   |    |
| BGP                           | TCP+UDP -                                                           | 179 🛃 Add           |              |   |    |
| New forward ru                | ıle:                                                                |                     |              |   |    |
| Name                          | Source zone                                                         | Destination zone    |              |   |    |
|                               | e lan 🗸                                                             | wan   Add and edit. |              |   |    |
|                               |                                                                     |                     |              |   |    |

After click on add button you can see Telnet port and BGP port open in Traffic Rules.

| Access                                                                                                    |
|----------------------------------------------------------------------------------------------------|
| Telnet         Any TCP. UDP<br>From any Notifin wan<br>To any Nuter /P at port 23 on this device         Accept input         Image: Comparison of the comparison of the comparison of t |
| BGP Any TCP, UDP<br>From any host in wan<br>To any router IP at port 179 on this device                                                                                                    |
| Open ports on router:                                                                                                    |
| Name Protocol External port                                                                                                    |
| New input rule TCP+UDP 🔹                                                                                                    |
| New forward rule:                                                                                                    |
| Name Source zone Destination zone                                                                                                    |
| New forward rule Ian van Add and edit                                                                                                    |
|                                                                                                    |
| Save & Appry Save Reset                                                                                                    |

## Dynamic Routing

## Network $\rightarrow$ Dynamic Routing.

- 1) Tick the box of Enable Zebra.
- 2) Tick the box of Enable BGP.
- 3) Save and Apply.

|                    |       |                |       | UN SAVED CHANGES: 15    |
|--------------------|-------|----------------|-------|-------------------------|
| Status             | Dynam | nic Routing    | L     |                         |
| System             | Zebra |                |       |                         |
| Services           | Zebra | Enable         |       |                         |
| Network            |       | Litable        |       |                         |
| Operation Mode     |       | Password       | zebra | •                       |
| Mobile             |       |                |       |                         |
| LAN                | OSPE  |                |       |                         |
| Wired WAN          | 0011  | Enable         | E     |                         |
| WAN IPv6           |       | Lindois        |       |                         |
| Interfaces         |       | Password       |       |                         |
| Wi-Fi              |       |                |       |                         |
| Firewall           | OSPER |                |       |                         |
| Static Routes      | 00110 | Enoble         |       |                         |
| Switch             |       | Litable        |       |                         |
| DHCP and DNS       |       | Password       | ***** | •                       |
| Diagnostics        |       |                |       |                         |
| Loopback Interface | PID   |                |       |                         |
| Hostnames          | RIF   |                | -     |                         |
| Dynamic Routing    |       | Enable         |       |                         |
| back Interface     |       |                |       |                         |
| ames               | RIP   |                |       |                         |
| nic Routing        |       | Enable 🔲       |       |                         |
| t LAN(Guest WiFi)  |       | Password       | •     |                         |
|                    |       |                |       |                         |
|                    |       |                |       |                         |
|                    | RIPng |                |       |                         |
|                    |       | Enable 📶       |       |                         |
|                    |       | Password       | • •   |                         |
|                    |       |                |       |                         |
|                    |       |                |       |                         |
|                    | BGP   |                |       |                         |
|                    |       | Enable 🔽       |       |                         |
|                    |       | Password zebra | Ø     |                         |
|                    |       |                |       |                         |
|                    |       |                |       |                         |
|                    |       |                |       | Save & Apply Save Reset |
|                    |       |                |       |                         |

# Telnet TR 1815 Router via local LAN IP.

- 1) Local Username: router Password: admin!@#.
- 2) Again Tenet local LAN with BGP port no 2605 and type password zebra.
- **3)** Here can do BGP Configuration via cmd.

| E- Session                                                                                                    | Basic options for your Pu                                                                          | TTY session                |  |  |  |  |
|----------------------------------------------------------------------------------------------------|----------------------------------------------------------------------------------------------------|----------------------------|--|--|--|--|
| Logging<br>⊡ Terminal<br>Keyboard<br>Bell<br>Features                                                                                                    | Specify the destination you want to<br>Host Name (or IP address)<br>172.16.2.1<br>Connection type: | o connect to<br>Port<br>23 |  |  |  |  |
| <ul> <li>Window</li> <li>Appearance</li> <li>Behaviour</li> <li>Translation</li> <li>Selection</li> <li>Colours</li> <li>Connection</li> <li>Data</li> <li>Proxy</li> <li>Telnet</li> <li>Rlogin</li> <li>SSH</li> <li>Serial</li> </ul> | Load, save or delete a stored session<br>Saved Sessions                                            |                            |  |  |  |  |
|                                                                                                    | Default Settings<br>10.227.245.29                                                                  | Load<br>Save<br>Delete     |  |  |  |  |
|                                                                                                    | Close window on exit:<br>Always Never O                                                            | nly on clean exit          |  |  |  |  |

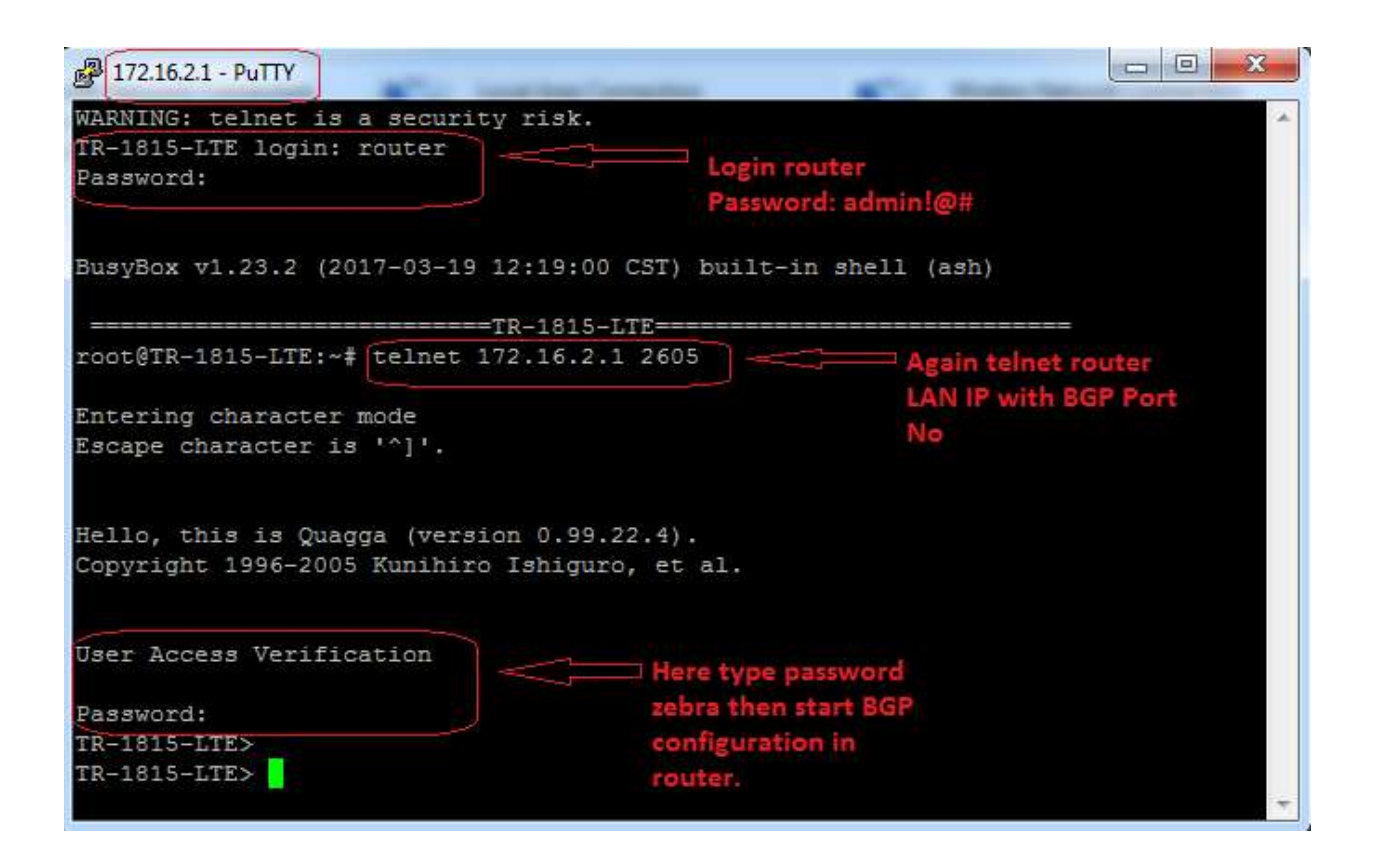

## BGP Configuration Command and Snapshot

TR-1815-LTE> enable TR-1815-LTE# config t TR-1815-LTE(config)# TR-1815-LTE(config)# router bgp 65001 TR-1815-LTE(config-router)# TR-1815-LTE(config-router)# bgp router-id 1.1.1.2 TR-1815-LTE(config-router)# TR-1815-LTE(config-router)# network 172.16.2.0/24 TR-1815-LTE(config-router)# TR-1815-LTE(config-router)# redistribute connected TR-1815-LTE(config-router)# TR-1815-LTE(config-router)# redistribute static TR-1815-LTE(config-router)# TR-1815-LTE(config-router)# neighbor 1.1.1.1 remote-as 65000 TR-1815-LTE(config-router)# TR-1815-LTE(config-router)# exit TR-1815-LTE(config)# TR-1815-LTE(config)# exit TR-1815-LTE# TR-1815-LTE# wr

```
User Access Verification
Password:
TR-1815-LTE>
TR-1815-LTE>
TR-1815-LTE>
TR-1815-LTE> enable
TR-1815-LTE#
TR-1815-LTE# config
% Command incomplete.
TR-1815-LTE#
TR-1815-LTE# config t
TR-1815-LTE (config) #
TR-1815-LTE(config) # router bgp 65001
TR-1815-LTE (config-router) #
TR-1815-LTE(config-router) # bgp router-id 1.1.1.2
TR-1815-LTE (config-router) #
TR-1815-LTE(config-router) # network 172.16.2.0/24
TR-1815-LTE (config-router) #
TR-1815-LTE(config-router) # redistribute connected
TR-1815-LTE (config-router) #
TR-1815-LTE(config-router) # redistribute static
TR-1815-LTE (config-router) #
TR-1815-LTE(config-router)# neighbor 1.1.1.1 remote-as 65000
TR-1815-LTE (config-router) #
TR-1815-LTE (config-router) # exit
TR-1815-LTE (config) #
TR-1815-LTE (config) # exit
TR-1815-LTE#
TR-1815-LTE# wr
Configuration saved to /etc/quagga/bgpd.conf
TR-1815-LTE#
```

#### **Check BGP Status Command**

- 1) show ip bgp summary
- 2) Show ip bgp neighbor
- 3) Show ip bgp

```
TR-1815-LTE#

TR-1815-LTE# show ip bgp sum

TR-1815-LTE# show ip bgp summary

BGP router identifier 1.1.1.2, local AS number 65001

RIB entries 5, using 360 bytes of memory

Peers 1, using 2528 bytes of memory

Neighbor V AS MsgRcvd MsgSent TblVer InQ OutQ Up/Down State/PfxRcd

1.1.1.1 4 65000 20 20 0 0 0 00:07:53 2

Total number of neighbors 1

TR-1815-LTE#

TR-1815-LTE#

TR-1815-LTE#

TR-1815-LTE#
```

```
TR-1815-LTE#
TR-1815-LTE# show ip bgp
BGP table version is 0, local router ID is 1.1.1.2
Status codes: s suppressed, d damped, h history, * valid, > best, i - internal,
             r RIB-failure, S Stale, R Removed
Origin codes: i - IGP, e - EGP, ? - incomplete
  Network
                   Next Hop
                                       Metric LocPrf Weight Path
  1.1.1.0/30
                   1.1.1.1
                                                         0 65000 ?
                                                      32768 ?
*>
                   0.0.0.0
                                                         0 65000 i
*> 172.16.1.0/24
* 172.16.2.0/24
                   0.0.0.0
                                                      32768 ?
*>
                   0.0.0.0
                                            0
                                                      32768 i
Total number of prefixes 3
TR-1815-LTE#
TR-1815-LTE#
```

| TR-1815-LTE# show ip b                     | qp neighbors | 3            |               |           |       |  |  |  |  |
|--------------------------------------------|--------------|--------------|---------------|-----------|-------|--|--|--|--|
| BGP neighbor is 1.1.1.                     | 1, remote AS | 5 65000, 10  | cal AS 65001, | external  | link  |  |  |  |  |
| BGP version 4, remote router ID 172.16.1.1 |              |              |               |           |       |  |  |  |  |
| BGP state = Establis                       | hed, up for  | 00:08:37     |               |           |       |  |  |  |  |
| Last read 00:00:07,                        | hold time is | s 90, keepa  | live interval | is 30 sec | conds |  |  |  |  |
| Neighbor capabilitie                       | 3:           |              |               |           |       |  |  |  |  |
| 4 Byte AS: adverti                         | sed and rece | eived        |               |           |       |  |  |  |  |
| Route refresh: adv                         | ertised and  | received (o  | ld & new)     |           |       |  |  |  |  |
| Address family IPv                         | 4 Unicast: a | advertised   | and received  |           |       |  |  |  |  |
| Message statistics:                        |              |              |               |           |       |  |  |  |  |
| Inq depth is 0                             |              |              |               |           |       |  |  |  |  |
| Outq depth is 0                            |              |              |               |           |       |  |  |  |  |
|                                            | Sent         | Rcvd         |               |           |       |  |  |  |  |
| Opens:                                     |              |              |               |           |       |  |  |  |  |
| Notifications:                             |              |              |               |           |       |  |  |  |  |
| Updates:                                   | 2            |              |               |           |       |  |  |  |  |
| Keepalives:                                | 19           | 18           |               |           |       |  |  |  |  |
| Route Refresh:                             |              |              |               |           |       |  |  |  |  |
| Capability:                                |              |              |               |           |       |  |  |  |  |
| Total:                                     | 22           | 22           |               |           |       |  |  |  |  |
| Minimum time between                       | advertiseme  | ent runs is  | 30 seconds    |           |       |  |  |  |  |
|                                            |              |              |               |           |       |  |  |  |  |
| For address family: I                      | Pv4 Unicast  |              |               |           |       |  |  |  |  |
| Community attribute                        | sent to this | s neighbor() | both)         |           |       |  |  |  |  |
| 2 accepted prefixes                        |              |              |               |           |       |  |  |  |  |
|                                            |              |              |               |           |       |  |  |  |  |
| Connections establis                       | hed 1; dropp | ped 0        |               |           |       |  |  |  |  |
| Last reset never                           |              |              |               |           |       |  |  |  |  |
| Local host: 1.1.1.2, L                     | ocal port: S | 54568        |               |           |       |  |  |  |  |
| Foreign host: 1.1.1.1,                     | Foreign por  | rt: 179      |               |           |       |  |  |  |  |
| Nexthop: 1.1.1.2                           |              |              |               |           |       |  |  |  |  |
| Nexthop global: fe80::                     | 9222:6ff:fe( | 06:262f      |               |           |       |  |  |  |  |
| Nexthop local: ::                          |              |              |               |           |       |  |  |  |  |
| BGP connection: non sh                     | ared networl | k (          |               |           |       |  |  |  |  |
| Read thread: on Write                      | thread: of   | Ē            |               |           |       |  |  |  |  |
|                                            |              |              |               |           |       |  |  |  |  |